## Step 1:

https://apexbtic.icgeb.res.in/aiworkshop2023/nimisha.html

| ← → C 🔒 apexbtic.icgeb.res.in/aiworkshop2023/nimisha.html 🕃 Q 🛧                                                                             |                                                                                         |   |                    |      | \$ | ± □                          | 😸 Incognito 🕕 | pdate 🔅 |   |     |
|----------------------------------------------------------------------------------------------------|-----------------------------------------------------------------------------------------|---|--------------------|------|----|------------------------------|---------------|---------|---|-----|
| Even and<br>Department of banes<br>Business of States                                                                                       | Workshop on Artificial Intelligence In Modern Biology<br>(12th to 14th September, 2023) |   |                    |      |    |                              |               |         |   |     |
| •                                                                                                    | •                                                                                       | • | •                  | •    |    |                              | ٠             |         | 0 | - 1 |
|                                                                                                    |                                                                                         |   | •                  |      |    |                              |               |         | • |     |
|                                                                                                    |                                                                                         |   | N <u>imisha Ti</u> | wari |    |                              |               |         |   | - 1 |
| •                                                                                                    | •                                                                                       | • | •                  |      | •  |                              | •             |         | ۰ | _   |
| Day Topic Lecture Content                                                                                                    |                                                                                         |   |                    |      |    | Lecture Content              |               |         |   |     |
| Workshop Prerequisite Materials                                                                                                    |                                                                                         |   |                    |      |    | Introduction To Google Colab |               |         |   |     |
| Day 1 (11:30- 12:00 pm) Basics of Image (computer vision), Convolution Neural Network & Tansfer Learning Technique for Image Classification |                                                                                         |   |                    |      |    |                              |               |         |   |     |
| Day 1 (12:00 - 01:00 pm)                                                                                                    | Hands-on Image Classification using CNN & Transfer Learning Models                      |   |                    |      |    | Hands On Material            |               |         |   |     |
|                                                                                                    |                                                                                         |   |                    |      |    |                              |               |         |   |     |
|                                                                                                    | -                                                                                       |   |                    |      |    |                              |               |         |   |     |

# Step 2:

#### Click on "Hands On Material"

| $\leftarrow \rightarrow \mathbf{C}$ <b>apexbtic.icgeb.res.in</b> /aiworkshop2023/nimisha.html $\mathbb{B} \ \mathbf{Q} \ \mathbf{x}$ |                                                                                                    |                                                                                         |        |          | ☆ | 🛃 🗖 👵 Incognito   | Update :                     |                |      |
|----------------------------------------------------------------------------------------------------|----------------------------------------------------------------------------------------------------|-----------------------------------------------------------------------------------------|--------|----------|---|-------------------|------------------------------|----------------|------|
| Even unit                                                                                                    | 0                                                                                                    | Workshop on Artificial Intelligence In Modern Biology<br>(12th to 14th September, 2023) |        |          |   |                   |                              |                |      |
| •                                                                                                    | •                                                                                                    | •                                                                                       | •      |          |   |                   | •                            |                | _    |
|                                                                                                    | 0                                                                                                    |                                                                                         |        |          | • |                   |                              |                |      |
|                                                                                                    |                                                                                                    |                                                                                         | Nimish | a Tiwari |   |                   |                              |                |      |
|                                                                                                    | *                                                                                                    | •                                                                                       | •      |          |   |                   |                              |                |      |
| Day                                                                                                    |                                                                                                    |                                                                                         | Тор    | ic       |   |                   |                              | Lecture Conten | it ( |
|                                                                                                    | Workshop Prerequisite Materials                                                                                                    |                                                                                         |        |          |   |                   | Introduction To Google Colab |                |      |
| Day 1 (11:30- 12:00 pm)                                                                                                    | Day 1 (11:30- 12:00 pm) Basics of Image (computer vision), Convolution Neural Network & Tansfer Learning Technique for Image Classification |                                                                                         |        |          |   | n                 |                              |                |      |
| Day 1 (12:00 - 01:00 pm)                                                                                                    | Hands-on Image Classification using CNN & Transfer Learning Models                                                                          |                                                                                         |        |          |   | Hands On Material |                              |                |      |
|                                                                                                    |                                                                                                    |                                                                                         |        |          |   |                   |                              |                |      |
|                                                                                                    |                                                                                                    | 0                                                                                       | •      | •        | 0 |                   | 0                            | •              | -    |

### Next Page

| 🛆 Drive                                               | Q Search in Drive                                                                                                    | 幸 ⑦                        | © III 🌏    |
|-------------------------------------------------------|----------------------------------------------------------------------------------------------------|----------------------------|------------|
| + New                                                 | Shared with me > Day1_CNN_nimisha + 용                                                                                                    |                            | ■ ()       |
| My Drive                                              | Type • People • Modified •                                                                                                    |                            |            |
| Computers                                             | Folders                                                                                                    | $\uparrow$                 | Name 👻 🗄   |
| <ul> <li>Recent</li> <li>Starred</li> </ul>           | IDBC_histo_image : I New : I sma                                                                                                    | all_data :                 |            |
| () Spam                                               | Files                                                                                                    |                            |            |
| <ul> <li>Trash</li> <li>Storage (97% full)</li> </ul> | co IDBC.ipynb : Picture1.jpg : co Unt                                                                                                    | titled0.ipynb : 🕒 Untitled | l2.ipynb : |
| 14.57 GB of 15 GB used                                | inori metalella pyri a anti-<br>inori merale anti-<br>inori merale anti-<br>inori periodi colali periodi frigo                                                                                                    |                            |            |
| Get more storage                                      | The standard framework is a standard framework in the standard framework is a standard framework in the standard framework in the standard framework is a standard framework in the standard framework is a standard framework in the standard framework is a standard framework in the standard framework is a standard framework in the standard framework is a standard framework in the standard framework is a standard framework in the standard framework is a standard framework in the standard framework is a standard framework in the standard framework in the standard framework | co                         |            |

Download "IDBC.ipynb"

## Step 3:

Now create a shortcut of the data directory/folder (small\_data) in your drive.

*Right Click* (on small\_data) >> *Go to* Organize >> *Click on* "Add shortcut"

| 🛆 Drive                                                     | Q Search in Drive                                                                                                    |                        | 荘                       | 0 🅸 🎟 🌏          |
|-------------------------------------------------------------|----------------------------------------------------------------------------------------------------|------------------------|-------------------------|------------------|
| + New                                                       | Shared with me > Day1_CN                                                                                                    | N_nimisha •            |                         | ■ ①              |
| •  My Drive                                                 | X 1selected 🖉 🗄 🗊 G                                                                                                    | Þ 1                    |                         |                  |
| <ul> <li>▶ □ Computers</li> <li>♣ Shared with me</li> </ul> | Folders                                                                                                    |                        |                         | ↑ Name 🗸 🗄       |
| ③ Recent ☆ Starred                                          | IDBC_histo_image                                                                                                    | New : small            | _data :                 |                  |
| ① Spam                                                      | Files                                                                                                    |                        | + Download              |                  |
| 🔟 Trash                                                     | 🚥 IDBC.ipynb 🗄 🗖                                                                                                    | Picture1.jpg : 🜼 Untit | edO.ipynt & Rename      | :                |
| Storage (97% full)                                          | import margically, applet as plt<br>import remarking in if<br>import margy as mp<br>import as<br>import glab                                                                                                    |                        | A* Share ►              |                  |
|                                                             | free google.celab import drive<br>drive.mount('/content//frive/'1                                                                                                    |                        | 🗁 Organize 🕨            | D Move           |
| Get more storage                                            | from tensorflew.kerss.models import Sequential<br>from tensorflew.kerss.layers import Deenv.Activition,<br>from tensorflew.kerss.layers import Deenv.Activition,<br>from tensorflew.kerss.models import Model           |                        | CO ③ File information + | Add shortcut     |
|                                                             | from tensorflew.kerss.appListics import inceptionNe<br>from tensorflew.kerss.lapers import Dropert<br>from tensorflew.kerss.lapers import Dropers<br>from tensorflew.cerss.lapers import Dense                          |                        | I Remove                | ☆ Add to starred |
|                                                             | From tensorflow.keras.logves.import.tput<br>From tensorflow.keras.andofs import Model<br>From tensorflow.keras.aptimizers.import Adm<br>From tensorflow.keras.aptimizers.import Adm<br>From tensorflow.keras.import SUO | Man                    | Report or block         | Folder color     |
|                                                             |                                                                                                    |                        |                         |                  |

### Step 4:

You will get a pop-up

| 🛆 Drive                                                                  | Q Search in Drive | 荘                               | 0 🅸 🏼 🌏    |
|--------------------------------------------------------------------------|-------------------|---------------------------------|------------|
| + New                                                                    | Shared with me >  | Day1_CNN_nimisha +              | ■ ①        |
| • My Drive                                                               | X 1selected 음+ 土  | Add shortcut to "small_data"    |            |
| Computers     Shared with me                                             | Folders           | Suggested Starred All locations | ↑ Name 🕶 🗄 |
| © Recent                                                                 | IDBC_histo_image  | My Drive Shared drives          |            |
| <ul> <li>Starred</li> <li>Spam</li> </ul>                                | Files             | Computers                       |            |
| Trash Trash Storage (97%, full)  14.57 GB of 15 GB used Get more storage |                   | Cancel Add                      |            |

*Click on* **"All Locations"** >> *Click* **"My Drive"** >> *Click* **"Add"** (at the bottom right).

Done...

| 🛆 Drive                     | Q Search in Drive 72   |                            |                    |                              | 0 🕸 🏼 🌗                                                                                                    |  |  |  |
|-----------------------------|------------------------|----------------------------|--------------------|------------------------------|----------------------------------------------------------------------------------------------------|--|--|--|
| + New                       | My Drive •             | ■ :                        |                    |                              |                                                                                                    |  |  |  |
| • My Drive                  | Type • People • Mo     | Type • People • Modified • |                    |                              |                                                                                                    |  |  |  |
| Comput My Drive             | Suggested              |                            |                    |                              |                                                                                                    |  |  |  |
| Recent                      | X Attendance sheet.xls | CO IDBC.ipynb              | ₽ Participants.zip | Nodules                      | iRSVPred_2.0_manuscri                                                                                                    |  |  |  |
| 9 Spam<br>① Spam<br>回 Trash |                        |                            | ₹                  |                              | IBOTTINE JR. 5. Modile Application and Nak-scene<br>Ine Rep Learning book of Polytonia of Mojin Remark<br>Polyton Scholarden. |  |  |  |
| Storage (97% full)          | You created today      | You edited today           | You uploaded today | You opened in the past month | You opened in the past week                                                                                                   |  |  |  |
| Get more storage            | Folders                |                            |                    |                              | ↑ Name 🕶 🗄                                                                                                    |  |  |  |
|                             | .ipynb_checkpoints     | Angle dysgenesis           | : assignment :     | Colab Notebooks              | dissertation :                                                                                                    |  |  |  |
|                             | Google Photos          | images                     | Irsvpred 2         | Nimisha :                    | Program 1                                                                                                    |  |  |  |
|                             | Project I              | small_data                 | : 🔊 small_data :   | Thyroid :                    |                                                                                                    |  |  |  |
|                             | Files                  |                            |                    |                              |                                                                                                    |  |  |  |

Go to "My Drive", you should be able to see "small\_data".